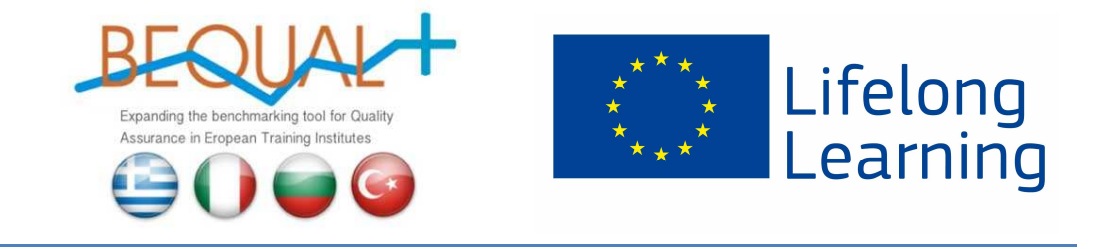

# BEQUAL

# Benchmarking Tool (Questionario di valutazione comparativa)

# GUIDA DELL'UTENTE

# Contenuti

| Benvenuti nel portale BEQUAL!                 | 2                                       |
|-----------------------------------------------|-----------------------------------------|
| Come accedere al Benchmarking Tool            | . Errore. Il segnalibro non è definito. |
| Come registrarsi al Benchmarking Tool         | . Errore. Il segnalibro non è definito. |
| Come effettuare il login al Benchmarking Tool | . Errore. Il segnalibro non è definito. |
| Compilare il questionario di benchmarking     | . Errore. Il segnalibro non è definito. |
| Valutare il Benchmarking Tool                 | . Errore. Il segnalibro non è definito. |
| Le mie indagini                               | . Errore. Il segnalibro non è definito. |
| Le mie statistiche                            | . Errore. Il segnalibro non è definito. |
| I miei dati                                   | . Errore. Il segnalibro non è definito. |

#### **Benvenuti nel portale BEQUAL!**

BEQUAL è un portale tematico sulla assicurazione della qualità nel campo dell'Istruzione e Formazione Professionale (IFP) in Europa. BEQUAL vuole promuovere il Quadro Comune Europeo di Assicurazione Qualità (EQAVET) e fornire risorse e strumenti sulla assicurazione della qualità utili per gli attori nel settore IFP.

Lo strumento principale di BEQUAL è il Benchmarking Tool, che intende aiutare gli attori del settore IFP a condurre una autovalutazione dei propri processi e pratiche di qualità e allo stesso tempo a confrontarsi con altri soggetti IFP simili in Europa.

In questa guida si trovano le indicazioni su come utilizzare il Benchmarking Tool e trarre beneficio da esso.

#### **Come accedere al Benchmarking Tool**

Per accedere allo strumento, è necessario accedere al sito BEQUAL all'indirizzo <u>http://www.bequal.info</u> e quindi cliccare sulla sezione dedicata al Benchmarking Tool.

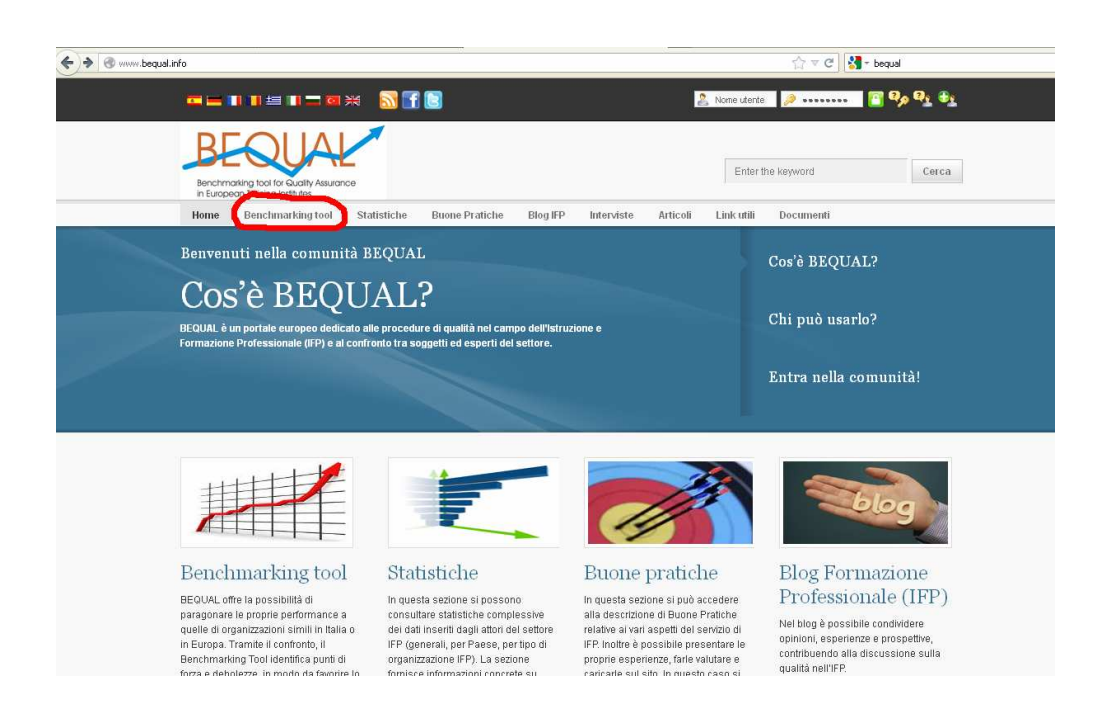

## **Come registrarsi al Benchmarking Tool**

Ci sono due modi per registrarsi al Benchmarking Tool:

a) Cliccare sull'ultima icona del menu in alto a destra (creare un account)

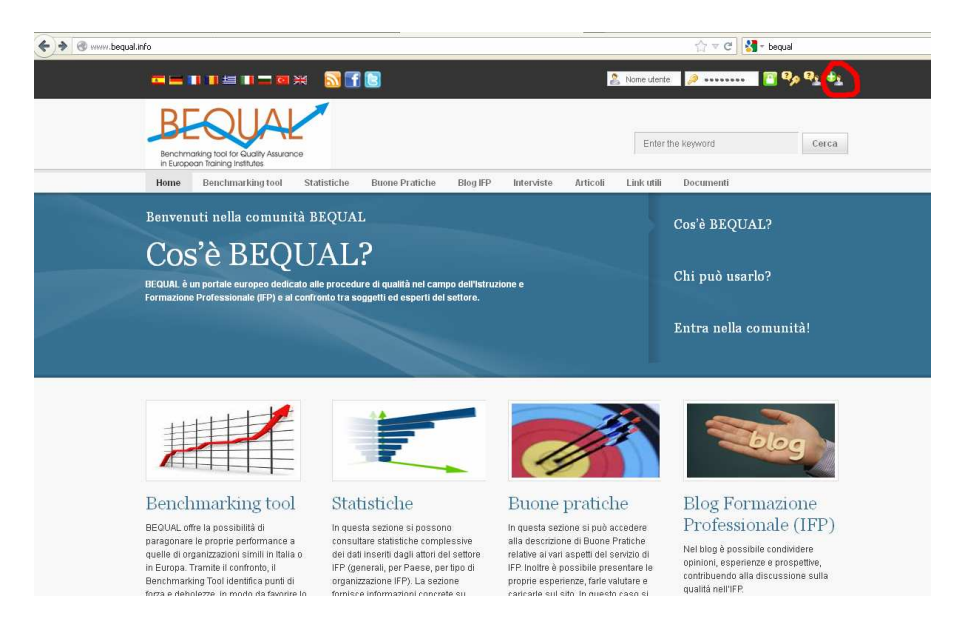

(b) All'interno della pagina del Benchmarking Tool, cliccare sul link registrati.

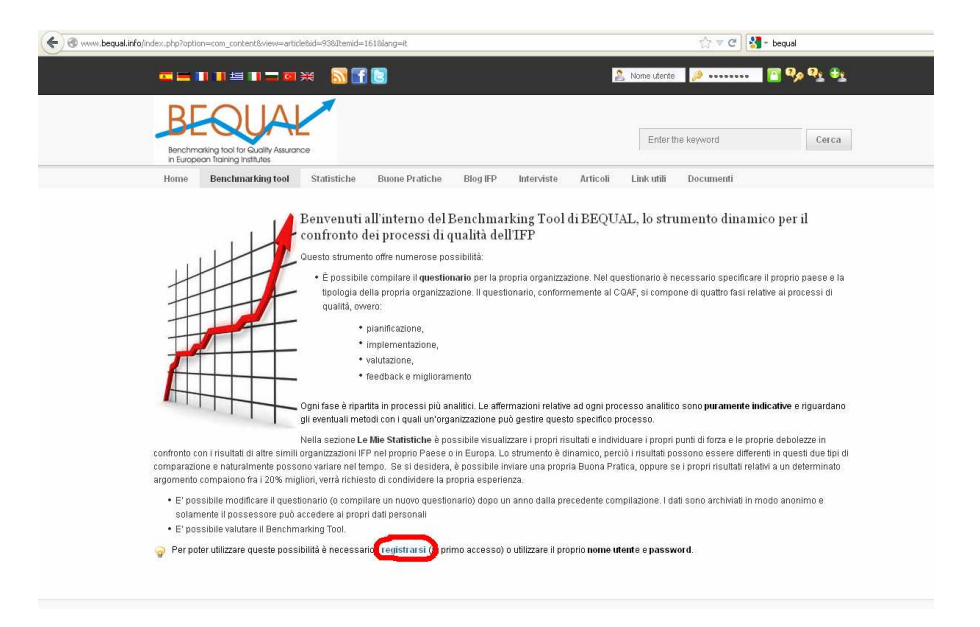

In entrambi i modi si viene indirizzati alla pagina di registrazione, dove è necessario compilare i campi con il vostro nome e i dati di login e volontariamente con altri dati.

| Comparison                                             | w-registerBlang-it                      |            |            |          |             | ☆ マ C 👌   | - bequal                                |
|--------------------------------------------------------|-----------------------------------------|------------|------------|----------|-------------|-----------|-----------------------------------------|
|                                                        | I 🗖 🖼 🔝 🚮 💽                             |            |            | 2        | Nome utente | <i>»</i>  | <mark>8</mark> 9, 9 <u>1</u> 9 <u>1</u> |
| Benchmasking tool for Gur<br>n European Itaning limitu |                                         |            |            |          | Enter th    | e keyword | Cerca                                   |
| Home Benchmarki                                        | ing to BEQUAL ratistiche Buone Pratiche | e Blog IFP | Interviste | Articoli | Link utili  | Documenti |                                         |
| Registrazione<br>Dati di Account<br>Nome               |                                         | •          |            |          |             |           |                                         |
| Nome utente                                            |                                         | +          |            |          |             |           |                                         |
| Email                                                  |                                         | ]*         |            |          |             |           |                                         |
| Password                                               |                                         | *          |            |          |             |           |                                         |
| Verifica Password                                      |                                         | •          |            |          |             |           |                                         |
| Dati Personali                                         |                                         |            |            |          |             |           |                                         |
| Sesso                                                  | 💿 Maschio 🔘 Femmina                     |            |            |          |             |           |                                         |
| Descrizione                                            |                                         |            |            |          |             |           |                                         |
| Immagine utente (avatar)                               | Stoglia                                 |            |            |          |             |           |                                         |

#### **Come effettuare il login al Benchmarking Tool**

Una volta registrati, è possibile accedere allo strumento inserendo il vostro username e password nel menu in alto a destra.

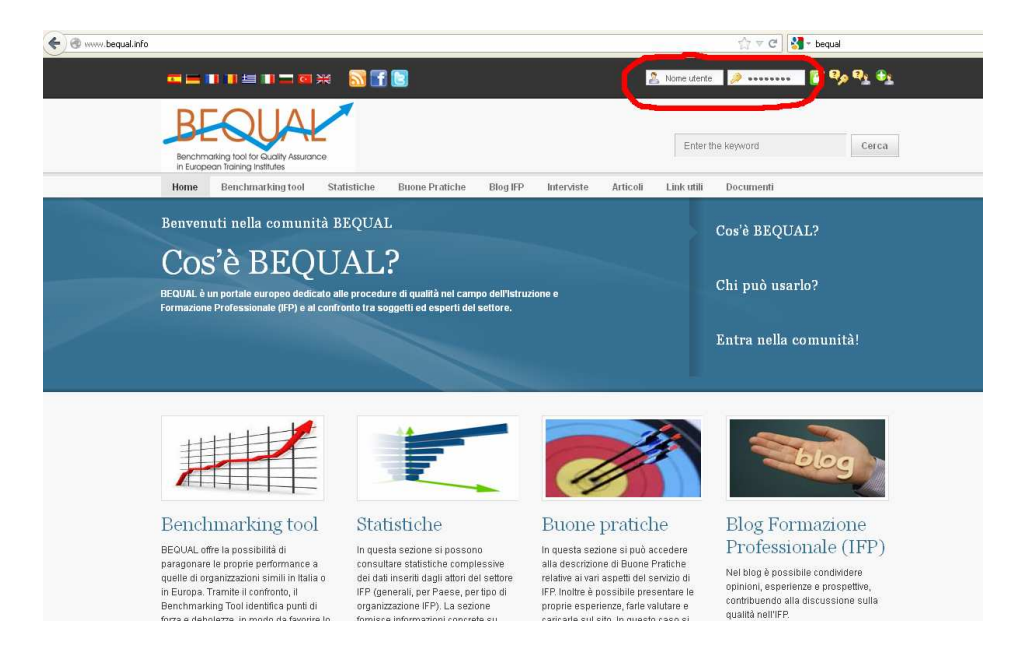

## Compilare il questionario di benchmarking

Una volta effettuato l'accesso allo strumento, si viene indirizzati a una pagina introduttiva, che contiene un disclaimer per l'utilizzo dello strumento.

Per accedere alla pagina successiva, cliccare sul pulsante "Successivo" in fondo alla pagina.

| @ www.bequal.info/index.php?option=com_bfsurvey_pro&v                     | iew=bfsurveypro&catid                   | id=728Jtemid=1638lang=t 🕎 🐨 C 🕅 🚼 • bequal                                                                                                    |
|---------------------------------------------------------------------------|-----------------------------------------|----------------------------------------------------------------------------------------------------|
|                                                                           | a 🔜 🖬 🖸                                 | Hi gino rossi, Lagaut                                                                                                    |
| Benchmaking tool for Quality Assurance<br>in European Training Institutes |                                         | Enter the keyword Cerca                                                                                                    |
| Home Benchmarking tool                                                    | Statistiche Buo                         | uone Pratiche Blog IFP Interviste Articoli Link utili Documenti                                                                                                    |
| Menu Utente                                                               | Questio                                 | onario sul Benchmarking                                                                                                    |
| Benchmarking tool                                                         | Questiona                               | ario sul Benchmarking_INTROTEXT                                                                                                    |
| > Valutazione dello strumento                                             |                                         |                                                                                                    |
| Le Mie Indagini                                                           | Nome                                    | gino rossi                                                                                                    |
| » Le Mie Statistiche                                                      | Compagnia                               |                                                                                                    |
| I Miei Dettagli                                                           |                                         |                                                                                                    |
|                                                                           | Email                                   | enricovalori@hotmail.it                                                                                                    |
|                                                                           | Dichiarazi                              | zione di non responsabilità                                                                                                    |
|                                                                           | E' stata in                             | nvitata a compilare uno strumento volontario di analisi comparativa.                                                                                                    |
|                                                                           | Lo scopo<br>qualitativa<br>responsat    | o di questa indagine è di raccogliere dati comparabili su metodologie e pratiche di gestione<br>a nel settore dell'istruzione e della formazione professionale. Potranno partecipare i manager,<br>abili qualità o i rappresentanti di istituti di formazione professionale. |
|                                                                           | Le chiedia<br>prendere j                | iamo pertanto la cortesia di rispondere a un questionario di circa 30 domande, che non dovrebbe<br>» più di 20-30 minuti. Le sue opinioni sono essenziali per ottenere dati comparativi affidabili.                                                                          |
|                                                                           | Le risposti<br>attraverso<br>esclusivan | te al questionario saranno rigorosamente segrete. Solo Lei potrà accedere al report individuale<br>o una Password. I risultati provenienti dai questionari saranno elaborati e visualizzati<br>imente in forma aggregata.                                                    |
|                                                                           | La relazion<br>aziende pi               | one che consegue dai questionari mostrerà lo stato della Sua organizzazione in confronto alle altre<br>nartecinanti che si occupano di formazione                                                                                                    |

Nella pagina successiva è necessario selezionare l'ambito di intervento del proprio istituto.

| BEOUAL<br>Benchmaking tool for Quality Assurance | 0                                                                         | Enter                                                   | the keyword Cerca               |
|--------------------------------------------------|---------------------------------------------------------------------------|---------------------------------------------------------|---------------------------------|
| Home Benchmarking tool                           | Statistiche Buone Pratiche Bi                                             | log IFP Interviste Articoli Link utili                  | Documenti                       |
| Menu Utente                                      | Questionario sul Br                                                       | enchmarking                                             |                                 |
| Benchmatking tool                                | Ambito di intervento                                                      |                                                         |                                 |
| <ul> <li>Valutazione dello strumento</li> </ul>  | Olstruzione e formazione                                                  | professionale all'interno degli Istituti Profess        | sionali (di durata triennale)   |
| * Le Mie Indagini                                | O Istruzione e formazione j                                               | professionale all'interno degli istituti Profess        | ionali (di durata quadriennale) |
| Le Mie Statistiche                               | <ul> <li>Formazione Professional<br/>O Higher vocational educa</li> </ul> | ile post scolastica (Corsi di formazione profe<br>ition | essionale di durata piennale)   |
| I Miéi Dettagli                                  | Formazione Professiona     Apprendistato                                  | ile continua                                            |                                 |
|                                                  | Prossima                                                                  |                                                         |                                 |
|                                                  | pagina 2 di 33                                                            |                                                         |                                 |
| You are here:                                    |                                                                           |                                                         | - back to to                    |
| Progetti                                         | Contattaci                                                                | Disclaimer                                              | Finanziato da                   |
|                                                  |                                                                           | Il presente progetto è finanziato con il                | ***                             |
|                                                  |                                                                           | sostegno dena commissione europea. On                   |                                 |

Nelle pagine successive del Benchmarking Tool, è richiesto di effettuare una autovalutazione dei propri processi di qualità e di selezionare la risposta più appropriata.

#### Valutare il Benchmarking Tool

Cliccare su "Valutare lo strumento" per riempire il questionario di valutazione

| <ul> <li>Image: State of the state of the state of th</li></ul> | w=sayg&Itemid=163                                                                                                    |                                                                                                    | ि च C 🛛 🚼 = beque                                                                                                    | Logout        |
|----------------------------------------------------------------------------------------------------|----------------------------------------------------------------------------------------------------|----------------------------------------------------------------------------------------------------|----------------------------------------------------------------------------------------------------|---------------|
| BEOUAL<br>Benchmarking tool for Quality Assurance<br>in Europeon Training Institutes                                                                                                    |                                                                                                    |                                                                                                    | Enter the keyword                                                                                                    | Cerca         |
| Home Benchmarking tool Menu Utente                                                                                                    | Statistiche Buone Pratiche I                                                                                                    | Blog IFP Interviste Articoli Lini                                                                                                    | k utili Documenti                                                                                                    | _             |
| Benctimatking tool     Valutazione dello strumento     Le Mie Indagini     Le Mie Statistiche     I Miei Detlagli                                                                                                    | Ambito di intervento<br>Olstruzione e formazione<br>Olstruzione e formazione<br>O Formazione Profession<br>O Higher vocational educ<br>O Formazione Profession<br>O Apprendistato | professionale all'interno degli istituti Pr<br>professionale all'interno degli istituti Pr<br>ale post scolastica (Corsi di formazione<br>ation<br>ale continua                  | rofessionali (di durata triennale)<br>rofessionali (di durata quadrienn<br>e professionale di durata biennal                                                                                                    | ale)<br>e)    |
|                                                                                                    | Prossima<br>pagina 2 di 33                                                                                                    |                                                                                                    |                                                                                                    |               |
| You are here:                                                                                                    |                                                                                                    |                                                                                                    |                                                                                                    | - back to top |
| Progetti<br>—<br>• BEQUAL - Presentazione                                                                                                    | Contattaci<br>- Modulo per i visitatori                                                                                                    | Disclaimer<br>Il presente progetto è finanziato con il                                                                                                    | Finanziato da                                                                                                    |               |
| <ul> <li>BEQUAL - Partner</li> <li>BEQUAL - Notizie del progetto</li> <li>BEQUAL -</li> </ul>                                                                                                    |                                                                                                    | sostegno della Commissione evropea:<br>autori sono i soli responsabili dei conte<br>del Portale e la Commissione declina<br>responsabilità sull'uso che potrà essere<br>di essi. | Gli tanuti tanut |               |

### Le mie indagini

Cliccare su "Le mie indagini" per valutare la lista delle proprie risposte al questionario.

|                                                                                                    | e=saygBilterrid=163                                                                                                    |                                                                                                    | ☆ ♥ ଫ 🛛 🛃 ד bequal<br>Hi gino rossi,                                                                                | Logout        |
|----------------------------------------------------------------------------------------------------|----------------------------------------------------------------------------------------------------|----------------------------------------------------------------------------------------------------|----------------------------------------------------------------------------------------------------|---------------|
| BEDUCIE<br>Benchmarking loci for duality Assurance<br>in European Itaning hathutes                                          |                                                                                                    |                                                                                                    | Enter the keyword                                                                                                   | Cerca         |
| Home Benchmarkingtool S<br>Menu Utente                                                                                      | Statistiche Buone Pratiche B<br>Questionario sul B                                                                                          | log IFP Interviste Articoli I<br>enchmarking                                                                                                    | Link utili Documenti                                                                                                |               |
| <ul> <li>Benchmarking tool</li> </ul>                                                                                       | Ambito di intervento                                                                                                    |                                                                                                    |                                                                                                    |               |
| <ul> <li>Valutatione della strumento</li> <li>Le Mia Indagini</li> <li>Le Mia Statosche</li> <li>I Miei Detagli</li> </ul>  | Istruzione e formazione     Istruzione e formazione     Formazione Professional     Formazione Professional     Apprendistato      Prossima | professionale all'interno degli istitut<br>professionale all'interno degli istitut<br>le post scolastica (Corsi al formazic<br>titon<br>ale continua                                                     | i Professionali (di durata triennale)<br>Professionali (di durata quadrienna<br>ne professionale di durata biennale | le)<br>)      |
| You are here:                                                                                                    | pagina 2 di 33                                                                                                    |                                                                                                    |                                                                                                    | - back to top |
| Progetti                                                                                                    | Contattaci                                                                                                    | Disclaimer                                                                                                    | Finanziato da                                                                                                    |               |
| <ul> <li>BEQUAL - Presentazione</li> <li>BEQUAL - Partner</li> <li>BEQUAL - Notale del progetto</li> <li>BEQUAL+</li> </ul> |                                                                                                    | Il presente progetto è finanziato o<br>sostegno della Commissione europ<br>autori sone i soll responzabili dei c<br>del Portale e la Commissione decl<br>responzabilità sulfuso che potrà es<br>di essi. | en II<br>ea. Oli<br>antenuti<br>tota agni<br>sere fatto                                                             |               |

È possibile compilare il Benchmarking Tool per diverse organizzazioni e alla pagina "Le mie indagini" si ottiene una lista di tutte le risposte. A fianco di ogni indagine si trova il pulsante "modifica", che è disattivato. Il pulsante "modifica" si attiva un anno dopo la compilazione del questionario, quando è possibile accedere nuovamente al questionario e modificare le risposte.

| 🛞 www.bequal.info/index | x.php?option=con                    | _bfsurvey_pro&view=n | nysurveys&Itemid | =1658lang=it   |              |                                                                                                    |                                                                                              |                                                                           | $\bigwedge_{i=1}^{n_{i}} \forall \ C^{i}$ | 🚼 - bequal            |
|-------------------------|-------------------------------------|----------------------|------------------|----------------|--------------|----------------------------------------------------------------------------------------------------|----------------------------------------------------------------------------------------------|---------------------------------------------------------------------------|-------------------------------------------|-----------------------|
|                         |                                     |                      | * 🔂 🖬            |                |              |                                                                                                    |                                                                                              |                                                                           |                                           | Hi gino rossi, Logout |
|                         | Benchmarking<br>in European Tr      | aning institutes     | 20               |                |              |                                                                                                    |                                                                                              | Enterti                                                                   | ne keyword                                | Cerca                 |
|                         | Home B                              | enchmarking tool     | Statistiche      | Buone Pratiche | Blog IFP     | Interviste                                                                                                 | Articoli                                                                                     | Link utili                                                                | Documenti                                 |                       |
| ;                       | Menu Uter                           | nte                  |                  | Da             | ta:          |                                                                                                    | No                                                                                           | ime dell'ind                                                              | lagine                                    |                       |
| -                       | <ul> <li>Benchmarkin</li> </ul>     | g tool               |                  | 20th Novembe   | er 2012 10:1 | 6                                                                                                    |                                                                                              | asev                                                                      |                                           | Modifica              |
|                         | Valutazione d                       | ello strumento       |                  |                |              |                                                                                                    |                                                                                              |                                                                           |                                           |                       |
|                         | * Le Mie Indagi                     | ini                  |                  |                |              |                                                                                                    |                                                                                              |                                                                           |                                           |                       |
|                         | ✤ Le Mie Statist                    | iche                 |                  |                |              |                                                                                                    |                                                                                              |                                                                           |                                           |                       |
|                         | <ul> <li>I Miei Dettagli</li> </ul> |                      |                  |                |              |                                                                                                    |                                                                                              |                                                                           |                                           |                       |
| 1                       | You are here:                       |                      |                  |                |              |                                                                                                    |                                                                                              |                                                                           |                                           | + back to top         |
| 1                       | Progetti                            |                      | Con              | tattaci        |              | Disclaim                                                                                                   | er                                                                                           |                                                                           | Finanzia<br>                              | to da                 |
|                         |                                     |                      |                  |                |              | Il presente prog<br>sostegno della<br>autori sono i so<br>del Portale e la<br>responsabilità s<br>di essi. | etto è finanziat<br>Commissione er<br>i responsabili d<br>Commissione o<br>ull'uso che potr. | o con il<br>uropea. Oli<br>ei contenuti<br>feclina ogni<br>à essere fatto | ****<br>***                               |                       |
|                         |                                     |                      |                  |                |              |                                                                                                    |                                                                                              |                                                                           |                                           |                       |
|                         |                                     |                      |                  |                |              |                                                                                                    |                                                                                              |                                                                           |                                           |                       |

### Le mie statistiche

Cliccare su "Le mie statistiche" per ottenere la propria relazione personalizzata.

| Www.bequal.info/index.php?option=com_bfsurvey_pro&                                                                   | view=sayg&Itemid=163                                                                                                    |                                                                                                    | ☆ マ C 🛃 - bequal                                                                                 |
|----------------------------------------------------------------------------------------------------|----------------------------------------------------------------------------------------------------|----------------------------------------------------------------------------------------------------|--------------------------------------------------------------------------------------------------|
|                                                                                                    | × 🚮 🖬 🗟                                                                                                    |                                                                                                    | Hi gino rossi, 📃 Lagout 🖉                                                                        |
| BEOUAL<br>Benchmarking tool for Guality Assuran<br>In European Training Institutes                                   | C0                                                                                                    | Enter                                                                                                    | the keyword Cerca                                                                                |
| Home Benchmarking tool                                                                                               | Statistiche Buone Pratiche E                                                                                                    | Blog IFP Interviste Articoli Link utili                                                                                                    | Documenti                                                                                        |
| Menu Utente                                                                                                    | Questionario sul B                                                                                                    | enchmarking                                                                                                    |                                                                                                  |
| <ul> <li>Benchmarking tool</li> </ul>                                                                                | Ambito di intervento                                                                                                    |                                                                                                    |                                                                                                  |
| Valutatione dello strumento     Le Mie Indagini     Le Mie Statistiche     i Miel Detagli                            | Struzione e formazione     Struzione e formazione     Formazione Profession     Higher vocational educ     Formazione Profession     Apprendistato      Prossima     pagina 2 di 33 | professionale all'interno degli istituti Profess<br>professionale all'interno degli istituti Profess<br>ale post scolastica (Corsi di formazione profe<br>ale continua                                                                               | ionali (di durata triennale)<br>ionali (di durata quadriennale)<br>essionale di durata biennale) |
| You are here:                                                                                                    |                                                                                                    |                                                                                                    | ~ back to top                                                                                    |
| Progetti                                                                                                    | Contattaci                                                                                                    | Disclaimer                                                                                                    | Finanziato da                                                                                    |
| BEOUAL - Presentatione     BEOUAL - Presentatione     BEOUAL - Partner     BEOUAL - Notize del progetto     BEOUAL - |                                                                                                    | Il presente progetto è finanziato con il<br>autoi sociegno della Commissione europea. Oli<br>autoi sono i roli repronziabili dei contenuti<br>dei Portale e la Commissione declina ogni<br>responsabilità sulfuro che potrà essere fatto<br>di essi. |                                                                                                  |
|                                                                                                    |                                                                                                    |                                                                                                    |                                                                                                  |

Nella pagina "Le mie statistiche" è possibile filtrare i dati di benchmarking per paese e per tipo di istituto.

La relazione fornisce una lista di punti di forza e debolezze nei processi di assicurazione della qualità e riporta le proprie risposte comparate a quelle di istituti di pari livello, anche con l'utilizzo di grafici.

|                                                                                   | -myreport&catid=72&itemid=167⟨=it                                                                          | ☆ ▼ C Sequal                 |
|-----------------------------------------------------------------------------------|----------------------------------------------------------------------------------------------------|------------------------------|
|                                                                                   | × 🔝 🖪 🔲                                                                                                    | Hi gino rossi, Logout        |
| BECOUAL<br>Benchmarking tool for Guality Assuran<br>In European Toming Institutes |                                                                                                    | Enter the keyword Cerca      |
| Home Benchmarking tool                                                            | Statistiche Buone Pratiche Blog IFP Interviste                                                             | Articoli Linkutili Documenti |
| Menu Utente                                                                       |                                                                                                    | Stampa report                |
| Benchmarking tool                                                                 | Seleziona criteri :                                                                                        |                              |
| * Valutazione dello strumento                                                     | Nazione : Tutti 💌                                                                                          |                              |
| ◦ Le Mie Indagini                                                                 | Tipo di istituto : Tutti                                                                                   | ×                            |
| × Le Mie Statistiche                                                              | Applica filtro                                                                                             |                              |
| > I Miei Dettagli                                                                 |                                                                                                    |                              |
|                                                                                   |                                                                                                    |                              |
|                                                                                   | ID Domanda                                                                                                 |                              |
|                                                                                   | Ambito di intervento                                                                                       |                              |
|                                                                                   | Opzioni                                                                                                    | Totale Percentuale Grafico   |
|                                                                                   | Istruzione e formazione professionale all'interno degli<br>Istituti Professionali (di durata triennale)    | 15 7%                        |
|                                                                                   | Istruzione e formazione professionale all'interno degli<br>Istituti Professionali (di durata quadriennale) | 34 15%                       |
|                                                                                   | Formazione Professionale post scolastica (Corsi di<br>formazione professionale di durata biennale)         | 33 15%                       |
|                                                                                   | Higher vocational education                                                                                | 27 12%                       |
|                                                                                   | Formazione Professionale continua                                                                          | 97 43%                       |
|                                                                                   | Apprendistato                                                                                              | 20 9% 🚥                      |
|                                                                                   | Totale 226                                                                                                 |                              |

# I miei dati

Cliccare su "I miei dati" per modificare I propri dati di login e le informazioni personali.

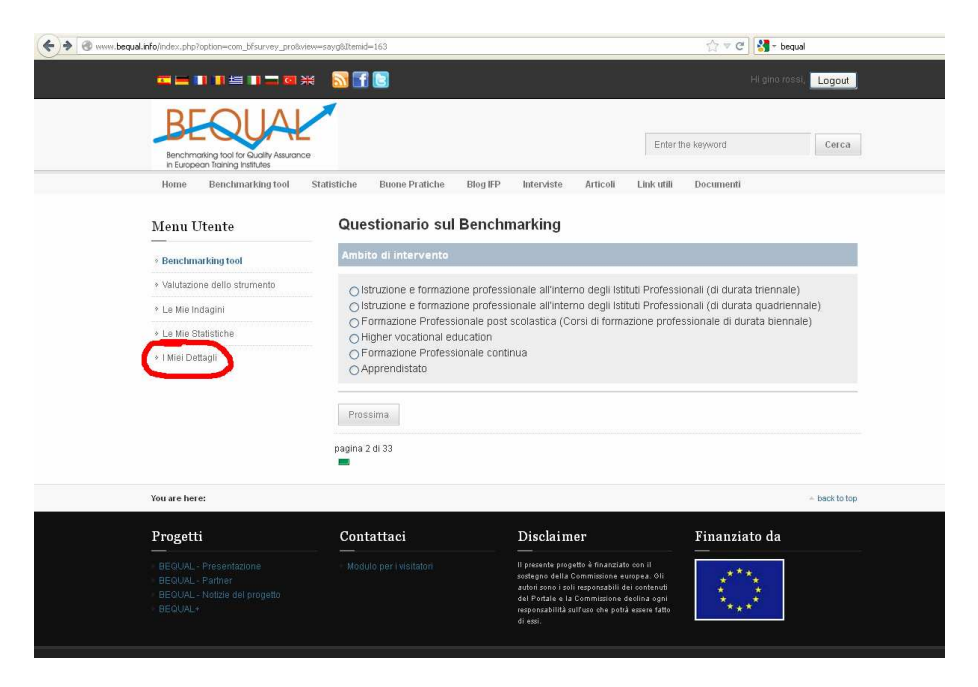